## Subscription Macro for Confluence

The add-on for Confluence allows you to add a macro to confluence page for users to enter their e-mail and be part of your Direct Mailing.

| File |  |  |  |  |  | Мс | odified |      |   |  |
|------|--|--|--|--|--|----|---------|------|---|--|
|      |  |  |  |  |  |    |         | <br> | · |  |

Java Archive toolkit-confluence-1.0.0.jar Nov 24, 2017 by Nina Lokotaeva (Teamlead)

Install free add-on Useful features for Confluence by Teamlead on your Confluence instance. You can find this plugin attached to this page.

| CONFIGURATION                      | Manage add-ons                                                           |
|------------------------------------|--------------------------------------------------------------------------|
| General Configuration              | You can install undate enable and disable add one hare. Find new add one |
| Further Configuration              |                                                                          |
| Backup Administration              | Filter visible add-ons                                                   |
| Manage Referrers                   |                                                                          |
| Languages                          | User-installed add-ons                                                   |
| Shortcut Links                     |                                                                          |
| External Gadgets                   | > 🔅 Atlassian Universal Plugin Manager Plugin UPDATE AVAILABLE Update    |
| Global Templates and<br>Blueprints | > 🔆 Confluence HipChat Plugin UPDATE AVAILABLE Update                    |
| Import Templates                   |                                                                          |
| Recommended Updates<br>Email       | Arrow Confluence Russian (Russia) Language Pack                          |
| Mail Servers                       | > & IM Presence NG Plugin UPDATE AVAILABLE Update                        |
| User Macros                        |                                                                          |
| In-app Notifications               | Area Support Tools Plugin     Update AVAILABLE     Update                |
| HipChat Integration                | > 🐺 Table Filter and Charts for Confluence                               |
| Attachment Storage                 |                                                                          |
| Spam Prevention                    | > 📛 Team Calendars Buy now                                               |
| PDF Export Language<br>Support     | <ul> <li>W Useful features for Confluence</li> </ul>                     |
| Configure Code Macro               |                                                                          |
| Office Connector                   | Uninstall Disable                                                        |
| WebDAV Configuration               |                                                                          |
| ATLASSIAN MARKETPLACE              | No screenshots available Version: 10.0                                   |
| Find new add-ons                   | Vendor: Teamlead                                                         |
| Manage add-ons                     | Vendor. Teamleau                                                         |
| Purchased add-ons                  | Add-on key: ru.teamlead.confluence<br>.plugins.toolkit-<br>confluence    |
| USERS & SECURITY                   |                                                                          |
| Users                              |                                                                          |

Create a new page or click on Edit page and add a macro 'Teamlead Subscribtion macro'.

| X Confluence  | Spaces - People Calenda                                                                                                    | lars Create ····                                                  | ۹ 🕜 - 🌣 - 🚨 💄 -                        |
|---------------|----------------------------------------------------------------------------------------------------|-------------------------------------------------------------------|----------------------------------------|
| Paragraph 👻 I | B I <u>U</u> <u>A</u> → ³A →   ☷                                                                                                    |                                                                   | + + D C Draft autosaved at 5:53 PM Q ? |
| DEMO / Pages  | DEMO 🗄 💊 🔒                                                                                                    |                                                                   |                                        |
| Subscrip      | Select macro                                                                                                    |                                                                   | teamlead Help                          |
|               | All<br>Administration<br>Communication<br>Confluence content<br>Development<br>External content<br>Formatting<br>Media<br>Navigation<br>Reporting<br>Visuals & images<br>Hidden | Teamlead Subscription macro           Teamlead Subscription macro |                                        |
|               | Sind more macros                                                                                                    |                                                                   | Cancel                                 |
|               |                                                                                                    |                                                                   |                                        |

Input an URL where CRM is located and CRM's superuser. New contacts will be added and existing contacts will be edited on behalf of this superuser.

| Edit 'Teamlead subscription m                                                                      | acro' Macro                                              |
|----------------------------------------------------------------------------------------------------|----------------------------------------------------------|
| Teamlead Subscription macro<br>crmJiraUrl *<br>http://jira-test.teamlead.ru<br>userName *<br>admin | Constay up-to-date on our topics, join our mailing list! |
| Select macro                                                                                       | Save Cancel                                              |

Confluence page looks like this:

|     | Confluence Spaces - People Calendars                             | Create ····                                              | ९ ७२ 🌣 🗅 👤 -                               |
|-----|------------------------------------------------------------------|----------------------------------------------------------|--------------------------------------------|
| ×   | Pages / DEMO                                                     |                                                          | ☆ Favourite <b>o</b> <u>W</u> atching ···· |
| (l) | Subscribtion<br>Created by user, last modified just a moment ago |                                                          |                                            |
| 9   |                                                                  |                                                          |                                            |
|     |                                                                  | To stay up-to-date on our topics, join our mailing list! |                                            |
| ₽   |                                                                  | email address Subscribe                                  |                                            |
|     | 心 Like Be the first to like this                                 |                                                          | No labels /                                |
|     | Write a comment                                                  |                                                          |                                            |
|     | Write a comment                                                  |                                                          |                                            |

The user types in email address and presses 'Subscribe' button. On this email notification with confirmation link will be send.

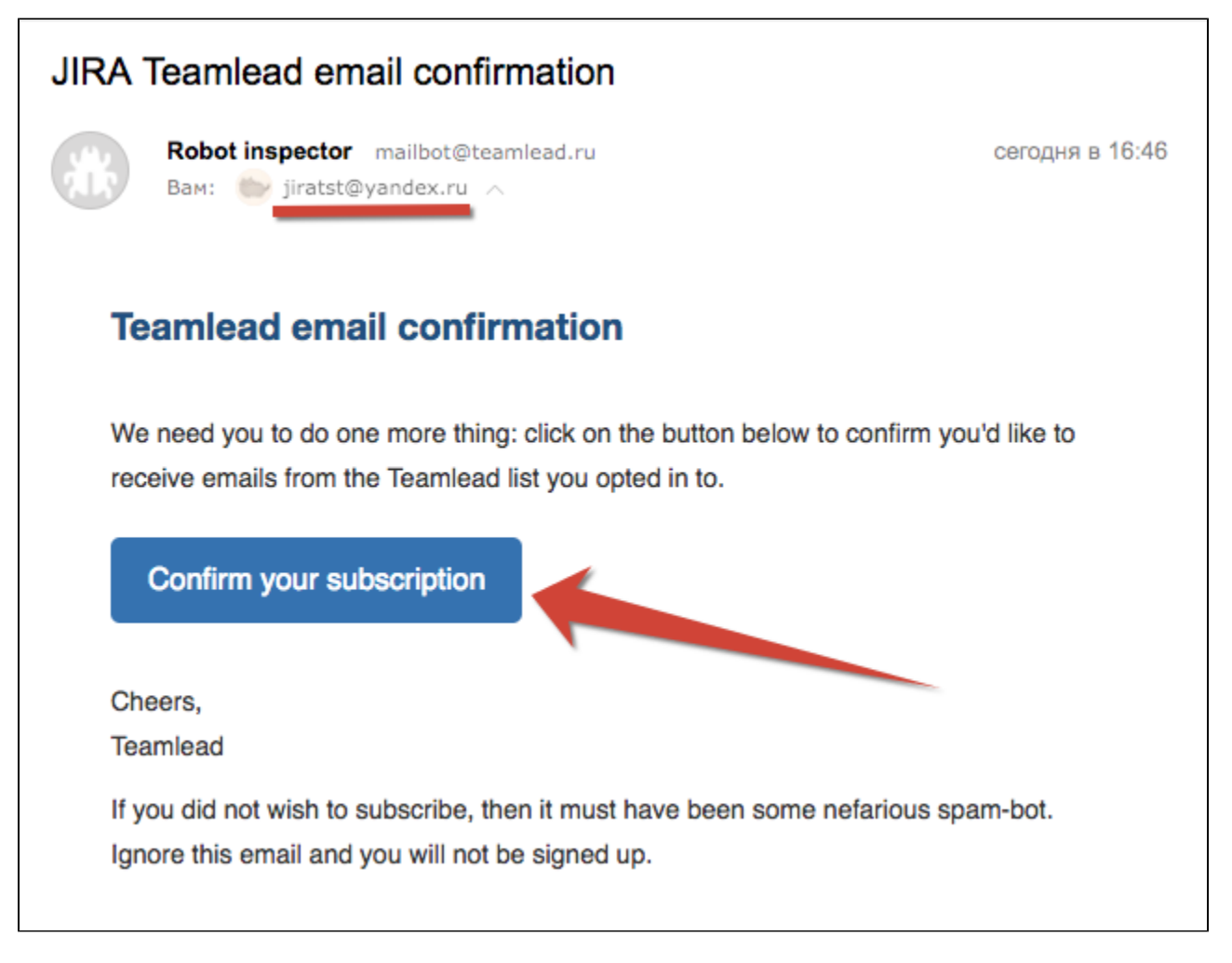

If contact with this email doesn't exist in your CRM new contact will be created with 'No subscribe me' checkbox enabled.

| ≡            | ŸJIRA | Рабочий стол -    | Проекты - | Задачи - Доски - | Portfolio - More - | Создать          | Поиск             | <b>♀ ₩ ②</b> | - 🔅 - 💿 - |
|--------------|-------|-------------------|-----------|------------------|--------------------|------------------|-------------------|--------------|-----------|
| +            |       | Full Name         | active    | Phone            | Company            | Position : Bce - | jiratst           | No subscrib  | e m       |
| ₹            | 0     | jiratst@yandex.ru |           |                  |                    |                  | jiratst@yandex.ru | <b>v</b>     | \$        |
| C<br>F       | Pa    | ge 1 1 – 1 of 1   | 20 🗘      |                  |                    |                  |                   |              | ∢ 1 ▶     |
|              |       |                   |           |                  |                    |                  |                   |              |           |
| 2            |       |                   |           |                  |                    |                  |                   |              |           |
| $\square$    |       |                   |           |                  |                    |                  |                   |              |           |
| \$           |       |                   |           |                  |                    |                  |                   |              |           |
| <i>\</i> ₽,, |       |                   |           |                  |                    |                  |                   |              |           |
| 00           |       |                   |           |                  |                    |                  |                   |              |           |
| Ŗ            |       |                   |           |                  |                    |                  |                   |              |           |
| ?            |       |                   |           |                  |                    |                  |                   |              |           |
|              |       |                   |           |                  |                    |                  |                   |              |           |

After Subscription Confirmation by user, confirmation message appears:

| You subscription is successfully confirmed! |  |
|---------------------------------------------|--|

And newly created contact in CRM changes 'no subscribe me' status to disabled. If the contact already presents in your CRM Contacts directory, this contact as well will be added to your mailing list by un-checking the checkbox 'no subscribe me'.

| ≡       | ŸJIF | RA   | Рабочий стол -    | Проекты - | Задачи - | Доски - | Portfolio - | More - | Создать          | Поиск             | ٩ | \$      | ? •     | <b>\$</b> - | - |
|---------|------|------|-------------------|-----------|----------|---------|-------------|--------|------------------|-------------------|---|---------|---------|-------------|---|
| +       |      |      | Full Name         | active    | 1        | Phone   | Com         | pany   | Position : Bce - | jiratst           |   | No subs | cribe m |             |   |
| ₹       |      |      | jiratst@yandex.ru |           |          |         |             |        |                  | jiratst@yandex.ru |   |         |         | \$          |   |
| C<br>¢  |      | Page | 1 1 – 1 of 1      | 20 ᅌ      |          |         |             |        |                  |                   |   |         | 4       | 1           | • |
| 目       |      |      |                   |           |          |         |             |        |                  |                   |   |         |         |             |   |
| 2       |      |      |                   |           |          |         |             |        |                  |                   |   |         |         |             |   |
| <b></b> |      |      |                   |           |          |         |             |        |                  |                   |   |         |         |             |   |
| \$      |      |      |                   |           |          |         |             |        |                  |                   |   |         |         |             |   |
| æ.      |      |      |                   |           |          |         |             |        |                  |                   |   |         |         |             |   |
| 00 -    |      |      |                   |           |          |         |             |        |                  |                   |   |         |         |             |   |
| ₽\$     |      |      |                   |           |          |         |             |        |                  |                   |   |         |         |             |   |
| ?       |      |      |                   |           |          |         |             |        |                  |                   |   |         |         |             |   |
|         |      |      |                   |           |          |         |             |        |                  |                   |   |         |         |             |   |

| toolkit-confluence-1.0.0.jar |
|------------------------------|
|                              |
|                              |